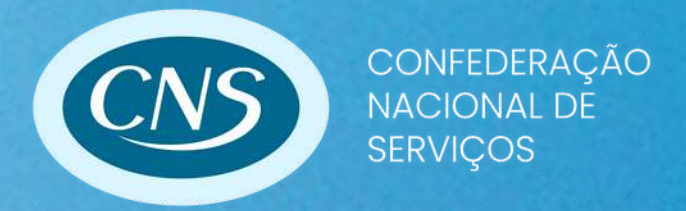

# Passo a passo Impressão da Guia Sindical

Versão 1

# Para imprimir a Guia Sindical, siga os seguintes passos:

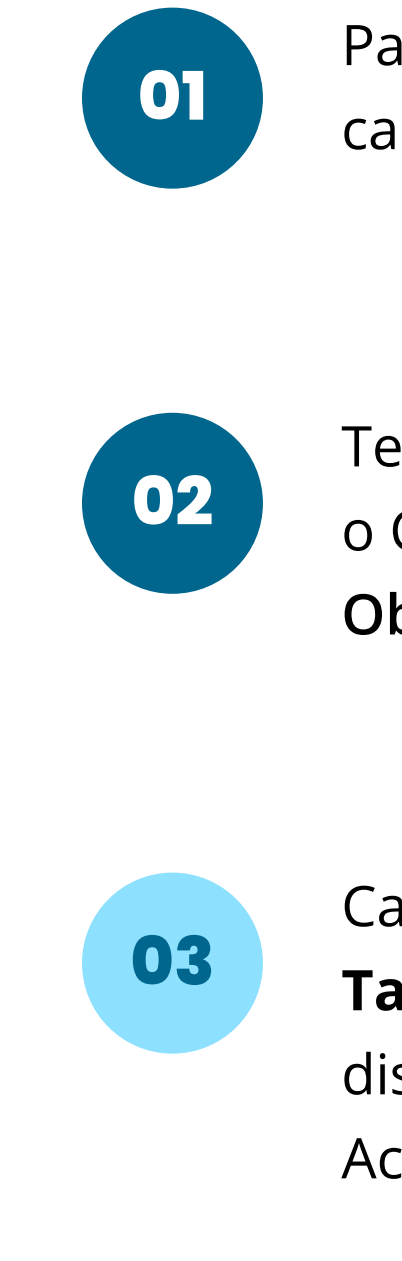

Para realizar o primeiro acesso, cadastre-se no site.

Tenha em mãos o Cartão do CNPJ da Empresa, o Capital Social e o Valor da Contribuição. **Obs.: Calcule de acordo com a Tabela.** 

Calcule o valor da contribuição usando a nossa **Tabela de Cálculo da Contribuição Sindical**, disponível no nosso site. Acesse: <u>www.cnsserviços.org.br/?page id=98</u>

Para iniciar o login, insira o CPF, e-mail e senha cadastrada.

#### 05

Ao entrar na tela inicial, clique em "Emissão de Guias" para visualizar a opção "Guia Individual". Clique na "Guia Individual".

|                               | ATENDIMENTO Selecione            | 🗸 🕄 DÚVIDAS 🌍 Navegue pela Caixa |  |
|-------------------------------|----------------------------------|----------------------------------|--|
| CONTRIBUIÇÃO SINDICAL URE     |                                  |                                  |  |
| Para realizar o login, preenc | ha o campo Email ou o campo cpf. |                                  |  |
|                               |                                  |                                  |  |
| CPF:                          |                                  |                                  |  |
| CPF:                          |                                  |                                  |  |
| CPF:<br>E-mail:<br>Senha:     |                                  |                                  |  |
| CPF:                          |                                  | CONFIRMAR                        |  |

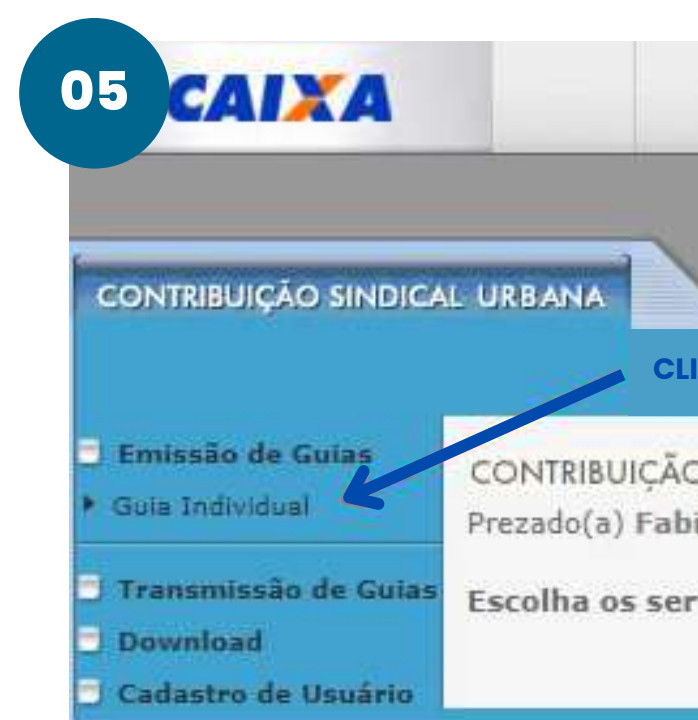

| AENTO Salaciona | T | 2 DÚVIDAS | - | Navagua pala Caiva |
|-----------------|---|-----------|---|--------------------|
|                 |   |           |   | Haregue pela calka |
|                 |   |           |   |                    |

#### CONTRIBUIÇÃO SINDICAL URBANA

Prezado(a) Fabio Henri \*\*\*\*\*\*\*\* Seja bem-vindo(a) ao sistema de contribuição sindical.

#### Escolha os serviços no menu ao lado.

Preencha todos os dados da Confederação, conforme imagem ao lado, e clique em "Confirmar".

#### 07

Após preenchimento das informações, selecione a entidade exibida e clique em "Confirmar".

| Emissão de Gui                                                                                | CONTRIBUIÇÃO SIND                                                                                                    |
|-----------------------------------------------------------------------------------------------|----------------------------------------------------------------------------------------------------|
| <ul> <li>Transmissão de</li> <li>Download</li> <li>Cadastro de Us</li> </ul>                  | e Guias<br>É obrigatório o preen<br>Tipo De Entidade Sind<br>Código da Entidade Si<br>UF:<br>Categoria Sindical:<br>CNPJ da Entidade Sind           |
| 8                                                                                             | Nome da Entidade:                                                                                                    |
| 07 RIBUIÇÃO                                                                                   |                                                                                                    |
| 07 RBUIÇÃO<br>Emissão de Gu<br>Guia Individual<br>Transmissão d<br>Download<br>Cadastro de Us | INOME da Entidade:<br>SINDICAL URBANA<br>ias<br>contribuição sino<br>Seleção de Entidade<br>Encontrada(s) 1 Enti<br>Consulta das inform<br>Código d |

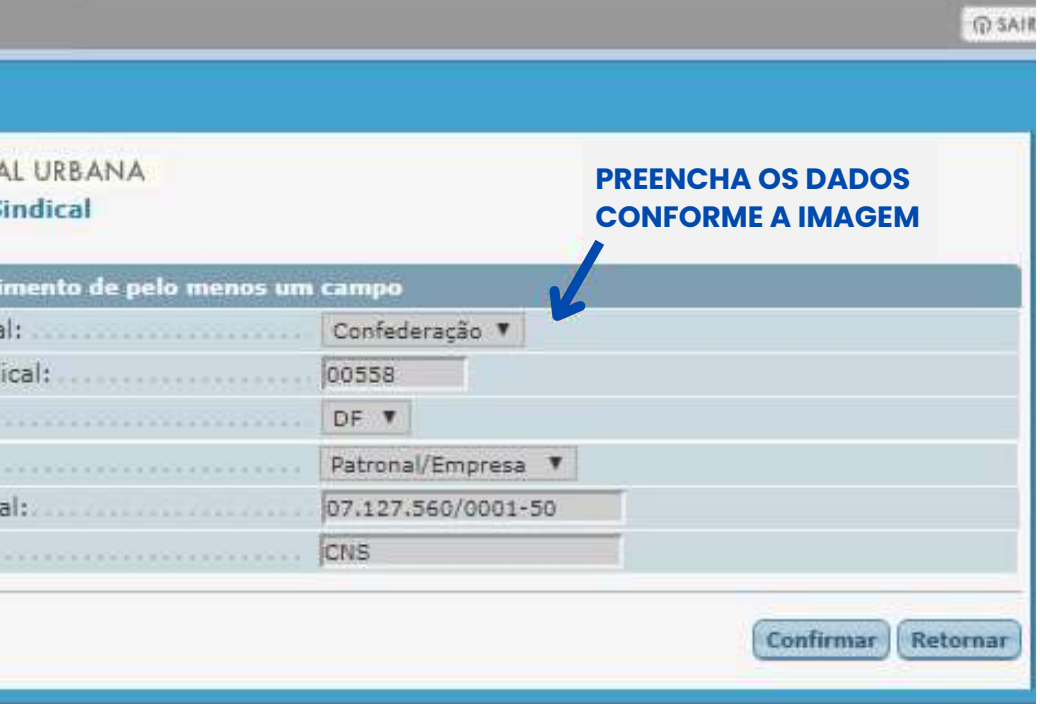

| _                     |                     | ଲ sair                                   |
|-----------------------|---------------------|------------------------------------------|
|                       |                     |                                          |
| AL URBANA             |                     |                                          |
| ade(s)<br>ões de guia | as do contribuinte: |                                          |
| Entidade<br>cal       | Tipo de Entidade    | Nome da Entidade Sindical                |
| i.                    | Confederação        | CONFEDERACAO NACIONAL DE<br>SERVICOS CNS |
|                       |                     | 1 de 1                                   |
| SELECIONE             | ESSE CAMPO          | Confirmar                                |

Preencha todos os dados do Contribuinte, conforme imagem ao lado, e clique em "Confirmar".

### 09

Preencha todos os dados da Empresa, conforme imagem ao lado, e clique em "Confirmar".

| 80                                                                                             | BUIÇÃO SIN                                                                     | DICA                                                                                                    | L URBANA                                                                                                    |
|------------------------------------------------------------------------------------------------|--------------------------------------------------------------------------------|----------------------------------------------------------------------------------------------------|----------------------------------------------------------------------------------------------------|
| Emissi<br>Guia In<br>Transi<br>Downl                                                           | io de Guias<br>dividual<br>nissão de G<br>oad<br>tro de Usuá                   | uias                                                                                                    | CONTRIBUIÇ<br>Incluir por C<br>Código da E<br>Nome da En<br>Os campos c<br>* Tipo de Ide<br>* Código da 1<br>* Tipo de Ide<br>* Código da<br>* Data Venci<br>* Competênc                                                                                                    |
| <ul> <li>Emissä</li> <li>Guis Ind</li> <li>Transmi</li> <li>Downle</li> <li>Cadastr</li> </ul> | UIÇÃO SINDICA<br>o de Guias<br>ividual<br>Issão de Guias<br>ad<br>o de Usuário | Gera<br>para<br>Cód<br>Non<br>Pree<br>Venci<br>Comp<br>Valor<br>Tipo<br>Códig<br>CEP:<br>Bairro<br>Cidad | ANA<br>Ição da Guia de Re<br>pagamento<br>igo da Entidade Sin<br>ncher os dados da<br>mento:<br>betência:<br>da Contribuição:<br>e/Razão Social/Deno<br>de Identificação do Q<br>jo de Identificação do Q<br>igo de Identificação do Q<br>igo de Identificação do Q<br>igo de Identificação do Q<br>igo de Identificação do Q<br>igo de Identificação do Q<br>igo de Identificação do Q<br>igo de Identificação do Q<br>igo de Identificação do Q<br>igo de Identificação do Q<br>igo de Identificação do Q<br>igo de Identificação do Q<br>igo de Atividade do C |
|                                                                                                |                                                                                | Códig<br>Capit<br>Capit<br>Nº Er<br>Total<br>Total                                                       | o de Atividade do<br>al Social - Empresa<br>al Social - Estabele<br>npregados Contribi<br>Remuneração - Co<br>de Empregados do                                                                                                    |

#### - (r) SAI O SINDICAL URBANA ontribuinte tidade Sindical: 558 CONFEDERACAO NACIONAL DE SERVICOS CNS tidade Sindical: m (\*) são obrigatórios **PREENCHA TODOS OS** ntificação do Contribuinte: CNPJ 🔻 **DADOS DO CONTRIBUINTE** dentificação do Contribuinte: CNPJ DA EMPRESA ntificação da Entidade: Confederação 🔻 intidade Sindical: 558 31/01/2019 nento: 01/2019 Confirmar Retornar

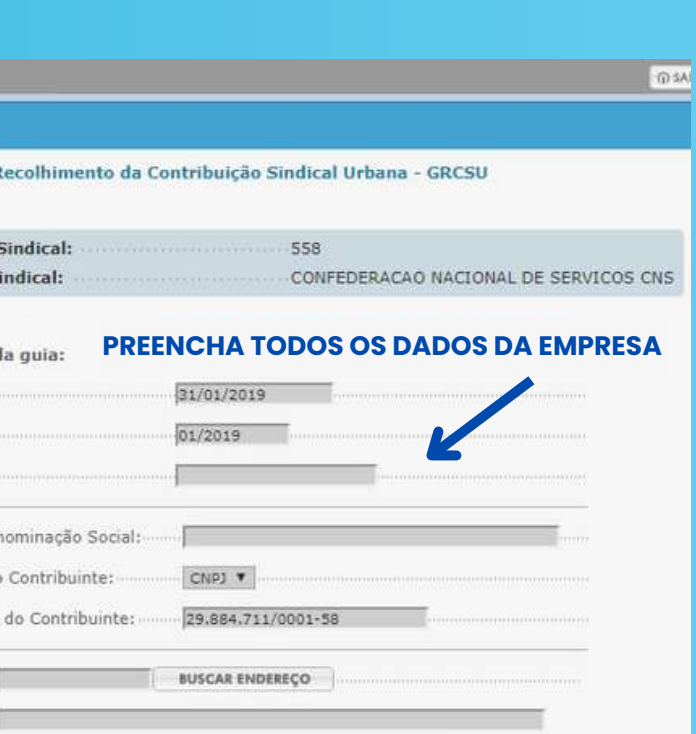

| Contribuinte:      | CONSULTAR CÓDIGOS |
|--------------------|-------------------|
| <b>_</b>           |                   |
| imento:            |                   |
| ntes: 0            |                   |
| ribuintes:         |                   |
| Estabelecimento: 0 |                   |

Confirmar Retornar

#### Verifique se todas as informações estão

**corretas.** Caso esteja, clique em "Visualizar impressão" e faça a impressão do boleto.

Caso não tenha impressora e precise do boleto, permaneça na página de impressão e selecione a opção: "DESTINO" > "SALVAR COMO PDF" > "SALVAR".

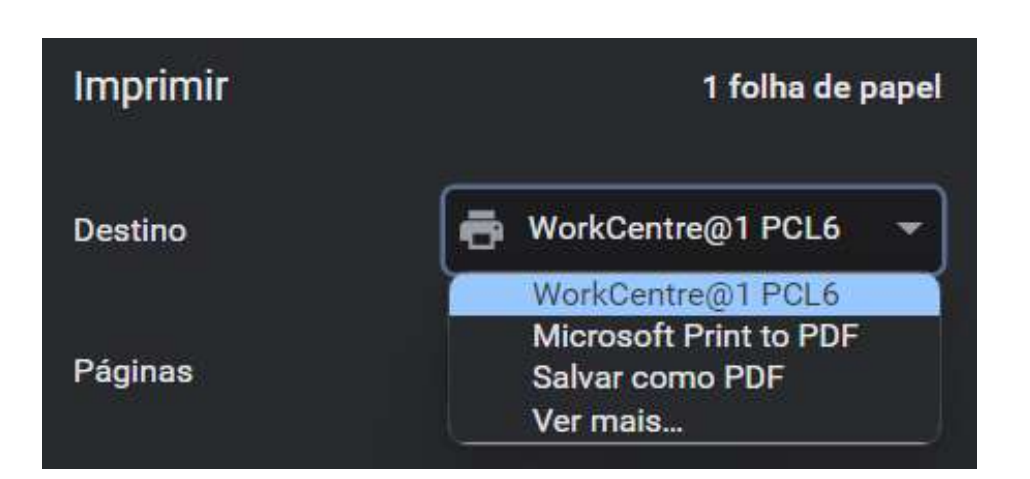

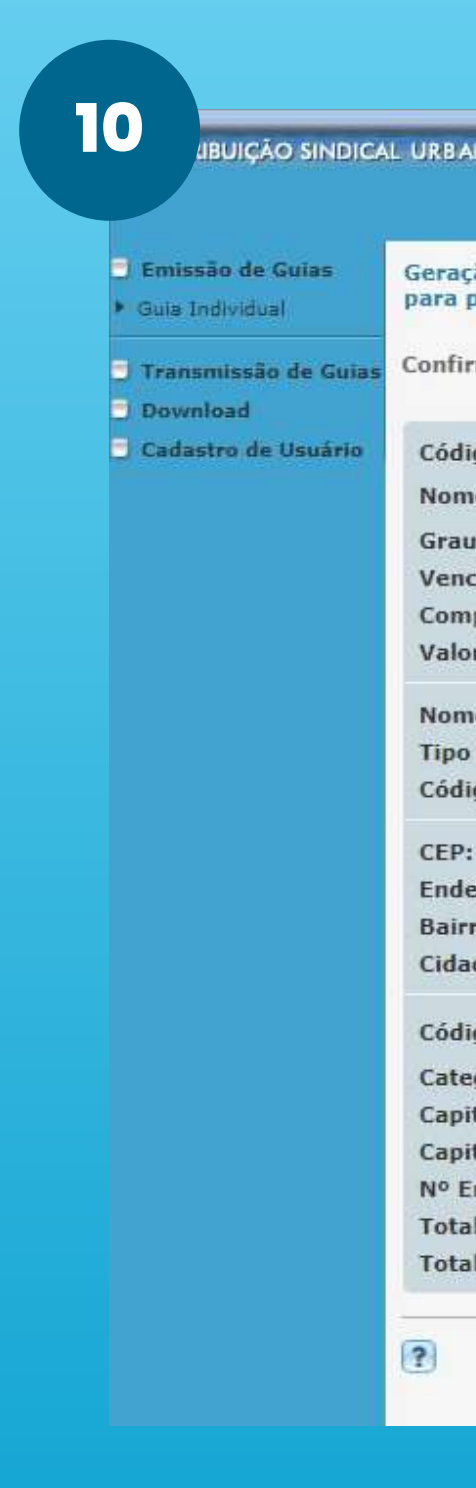

|                                                                                 | (D \$40            |
|---------------------------------------------------------------------------------|--------------------|
|                                                                                 |                    |
| ão da Guia de Recolhimento da Contribuição Sindical Urbana - GRCSU<br>Dagamento |                    |
| me os dados digitados e visualize a impressão da guia                           |                    |
| go da Entidade Sindical:                                                        |                    |
| e da Entidade Sindical:                                                         |                    |
| ı da Entidade Sindical:                                                         |                    |
| imento:                                                                         |                    |
| petência: ·····                                                                 |                    |
| r da Contribuição:                                                              |                    |
| e/Razão Social/Denominação Social:                                              |                    |
| de Identificação do Contribuinte:                                               |                    |
| go de Identificação do Contribuinte:                                            |                    |
|                                                                                 |                    |
| ereço:                                                                          |                    |
| ro/Distrito:                                                                    |                    |
| de/Município:                                                                   | UF:                |
| go de Atividade do Contribuinte:                                                |                    |
| goria do Contribuinte:                                                          |                    |
| tal Social - Empresa:                                                           |                    |
| tal Social - Estabelecimento:                                                   |                    |
| mpregados Contribuintes:                                                        |                    |
| l Remuneração - Contribuintes:                                                  |                    |
| l de Empregados do Estabelecimento:                                             |                    |
|                                                                                 | SUALIZAR IMPRESSÃO |

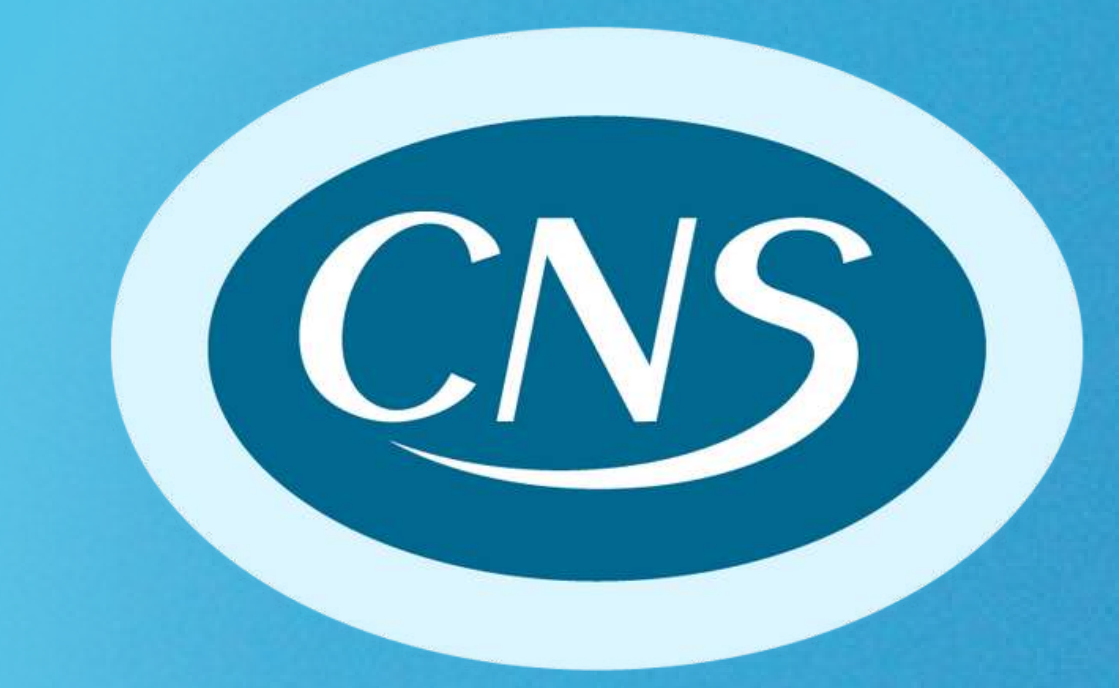

# www.cns-br.org.br

Inktr.ee/cnssp

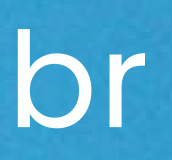